# Aprende a manejar Quick3DCloset

Añadir armario

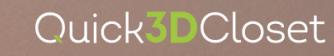

-

2

### Añadir un Armario

Quick**3D**Closet

Una vez que tengas creada la arquitectura de la habitación, ve a la pestaña **Mobiliario** y selecciona **Añadir armario.** 

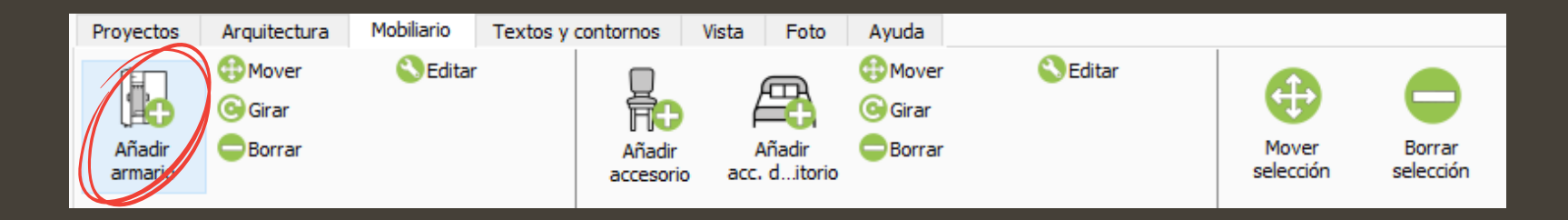

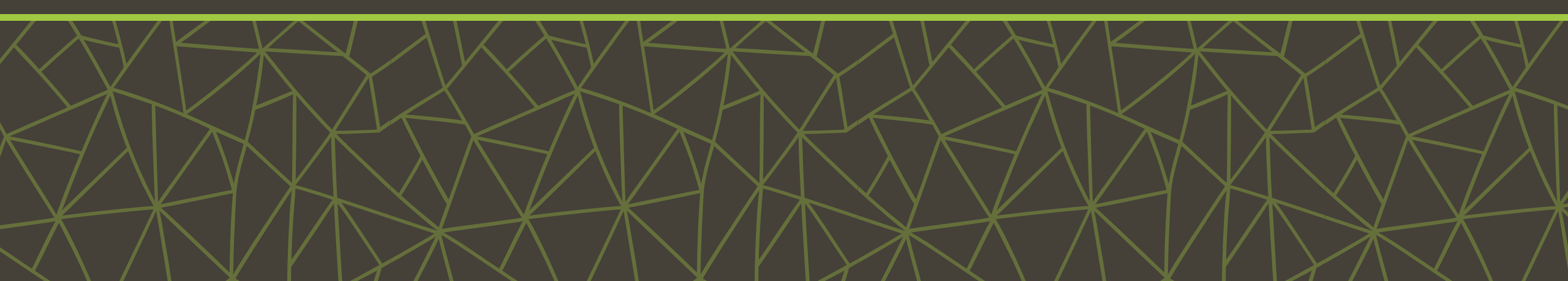

#### **Gestor de Plantillas**

Se abrirá una ventana llamada Gestor de Plantillas, donde se muestran los tipos de armario disponibles según el tipo de puertas.

Elige el tipo de armario que quieras usar.

En este ejemplo seleccionaremos Puertas abatibles y dentro de sus variantes, Batiente exterior con zócalo.

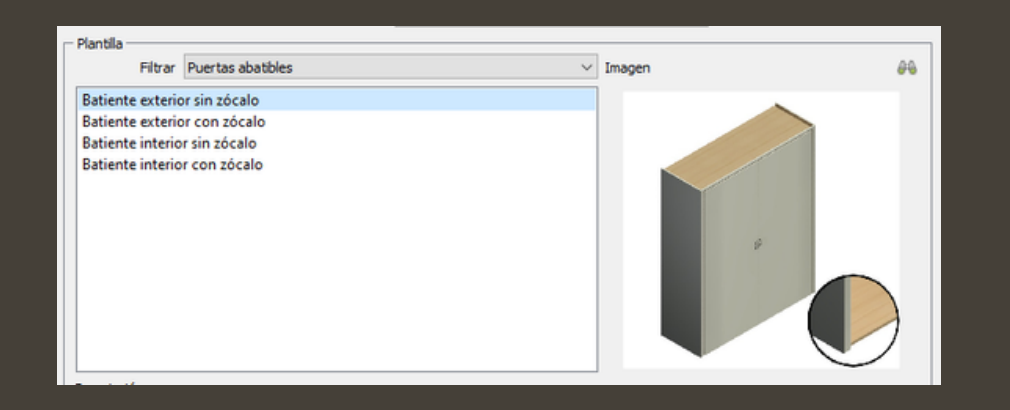

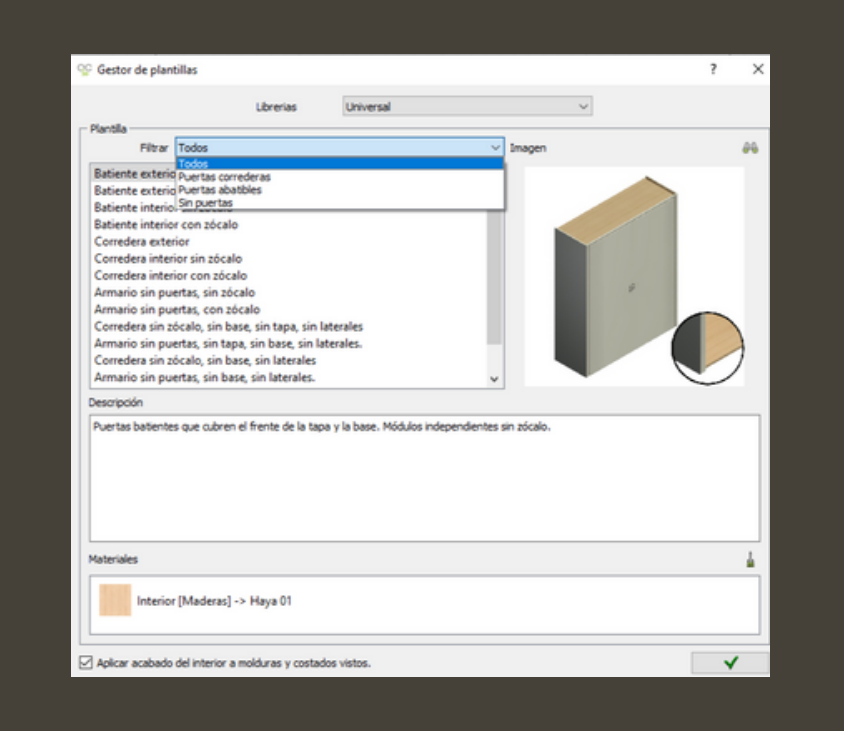

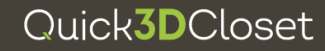

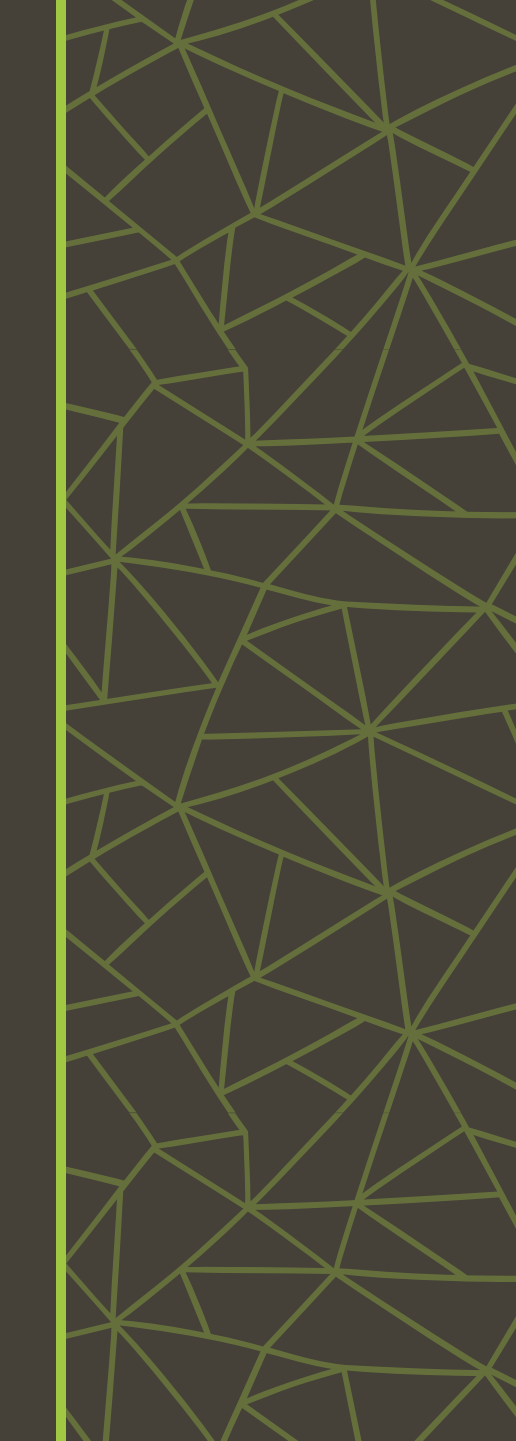

### Selección de la Librería

Después de seleccionar la plantilla de armario, se abrirá una ventana emergente llamada Librerías, donde podrás configurar el armario.

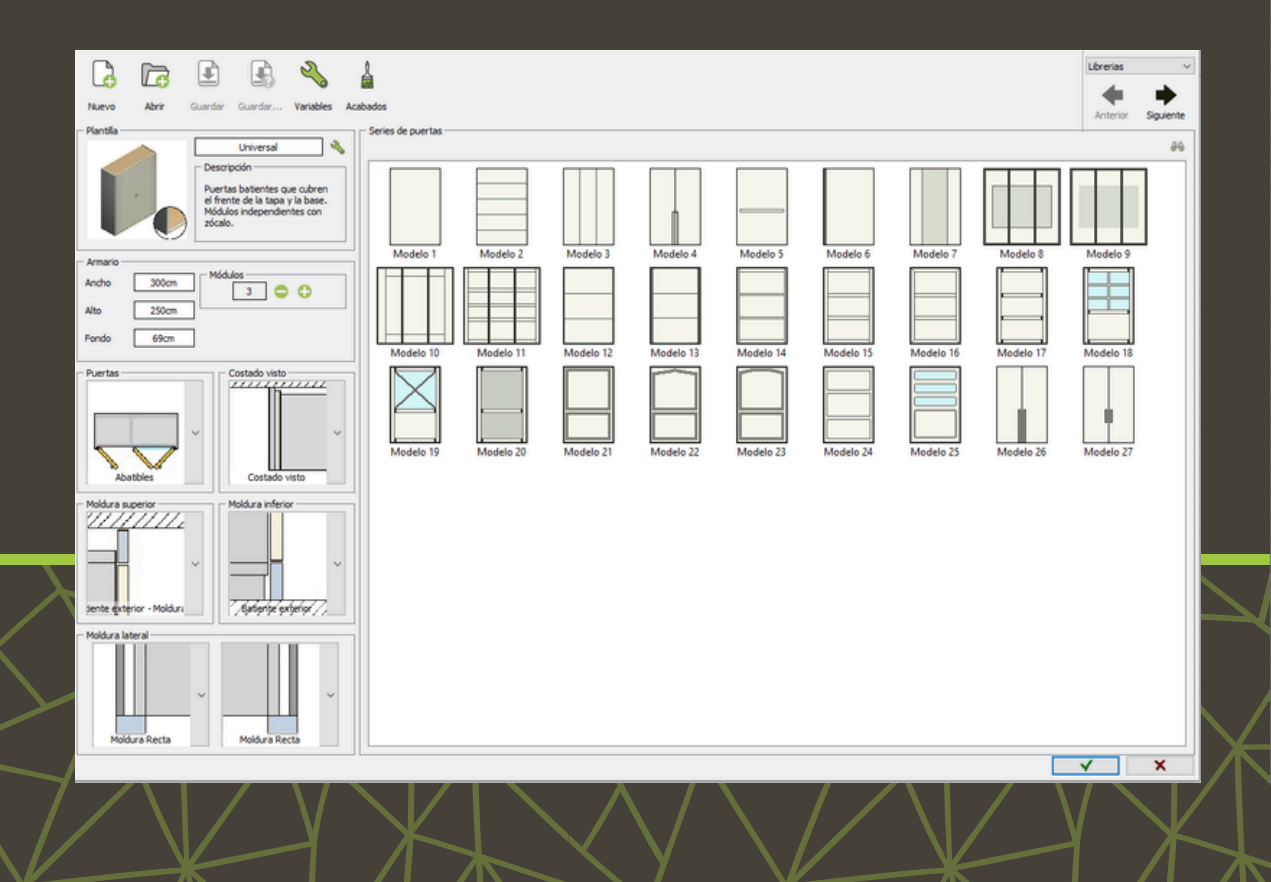

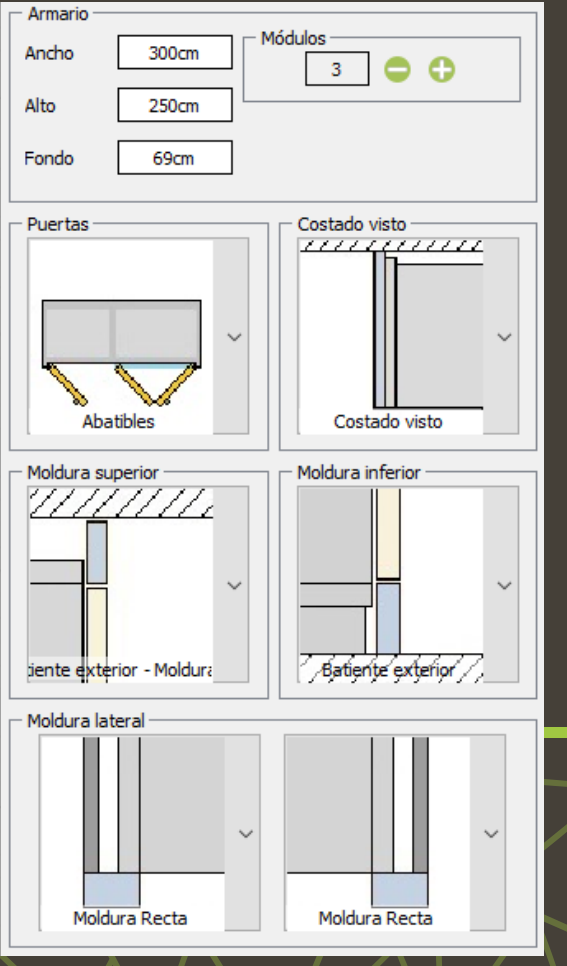

#### Quick**3D**Closet

Podrás modificar tanto las medidas como el número de módulos.

# Selección de la Librería

#### **EJEMPLO DE CONFIGURACIÓN**

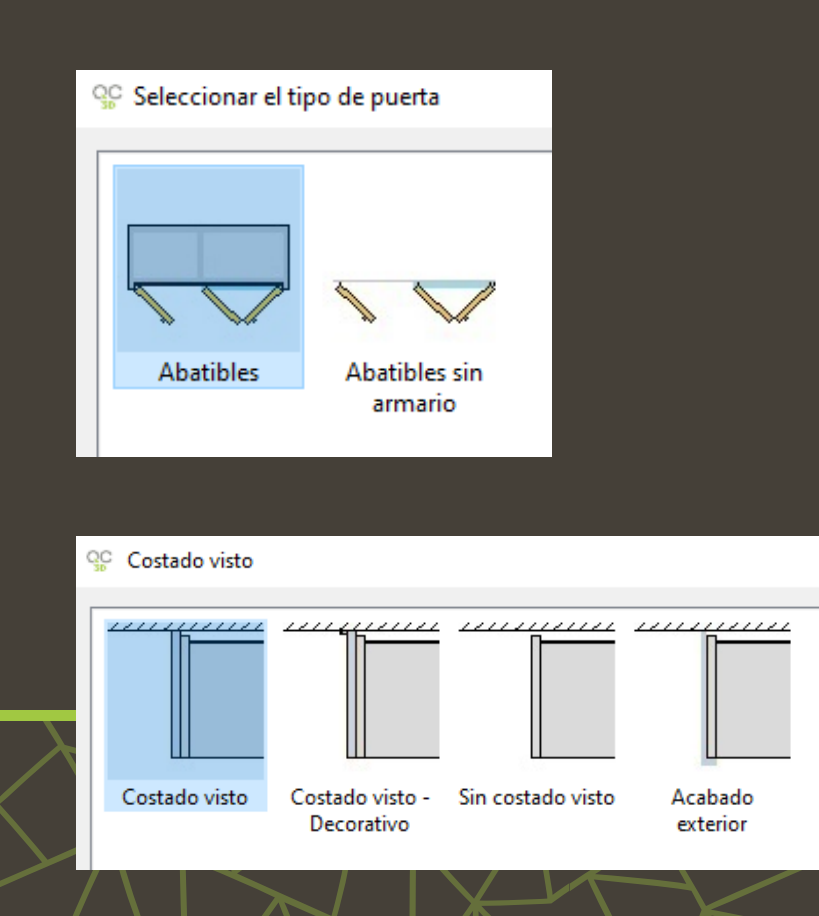

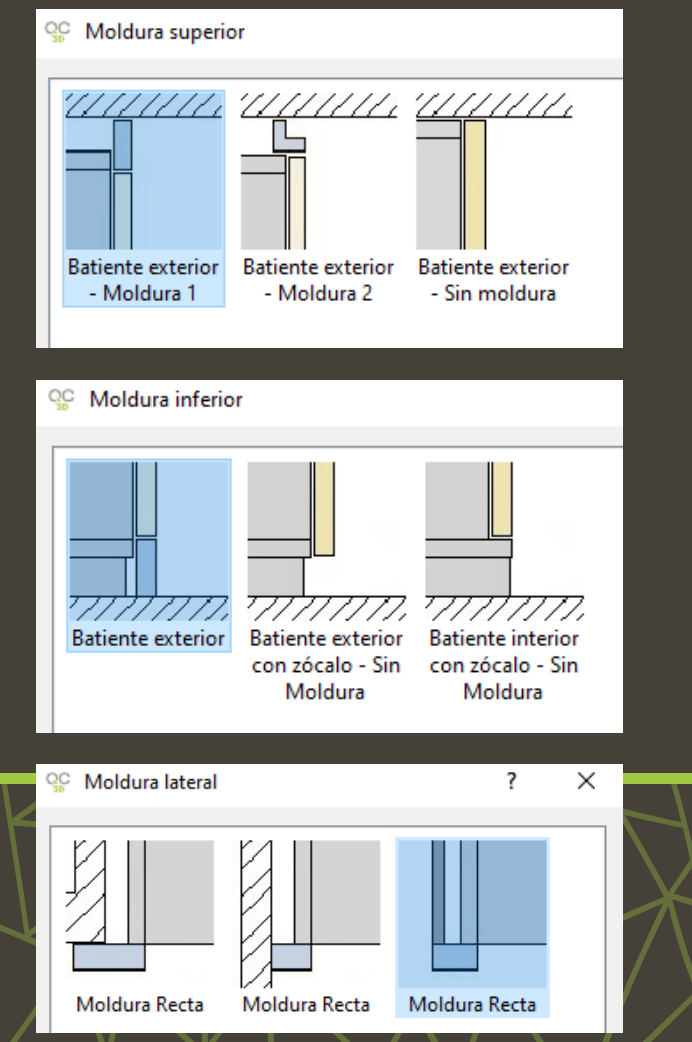

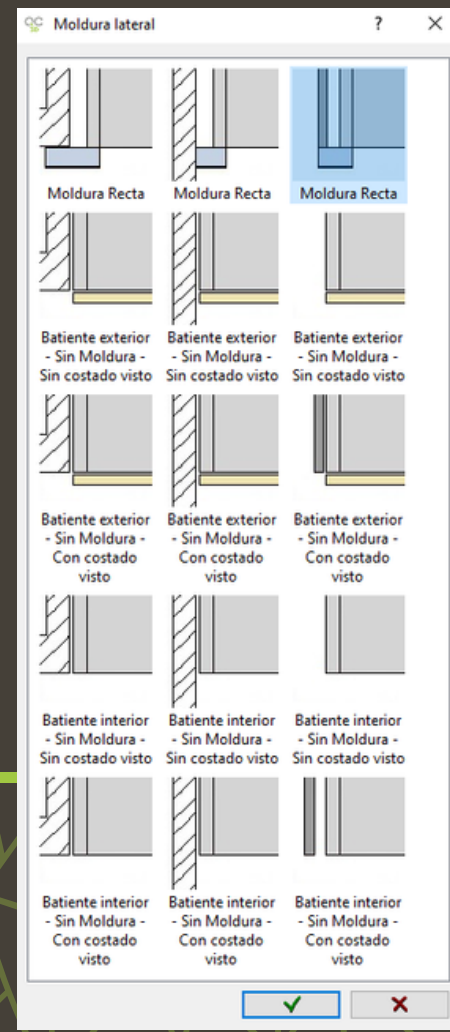

### Selección de la Librería

#### **OTRAS OPCIONES - ACABADOS**

El icono con forma de brocha abre el menú Acabados.

Permite seleccionar los materiales de 6 Narvo distintas partes del armario. Anterior Sociente Carles de nuerte Universal Descripció Puertas batientes que cubren el frente de la tapa y la base. · Acabados the loss independent ? × Interior Molduras Costado visto Medele 1 Modelo 2 Modelo 3 Modelo 4 Modelo<sup>4</sup> Modelo 6 Modelo Modelo 8 Modelo 9 Armarie Ancho 300cm 3 0 0 Panel trasero [Maderas] -> Haya 01 Moldura [Maderas] -> Haya 01 Perfil\_Costado [Maderas] -> Haya 01 Alto 250.00 69cm Interior [Maderas] -> Haya 01 Moldura superior [Maderas] -> Hava 01 Costado [Maderas] -> Haya 01 Fondo Modelo 15 Modelo 18 Modelo 12 Modelo 13 Modelo 14 Modelo 16 Modelo 17 Modelo 10 Modelo 1 Puertas Costado visto Zócalo [Maderas] -> Haya 01 Moldura inferior [Maderas] -> Hava 01 Modelo 19 Modelo 20 Modelo 22 Modelo 24 Modelo 25 Modelo 26 Aplicar material a los objetos seleccionados Costado visto lold yra inf Eatiente exterior sente exterior Moldura latera ✓ ×

Acab<u>ados</u>

### **Configuración de las Puertas**

Al hacer clic en <mark>Siguiente</mark> pasarás a la pestaña Puertas, donde podrás personalizar las puertas seleccionadas en Librerías.

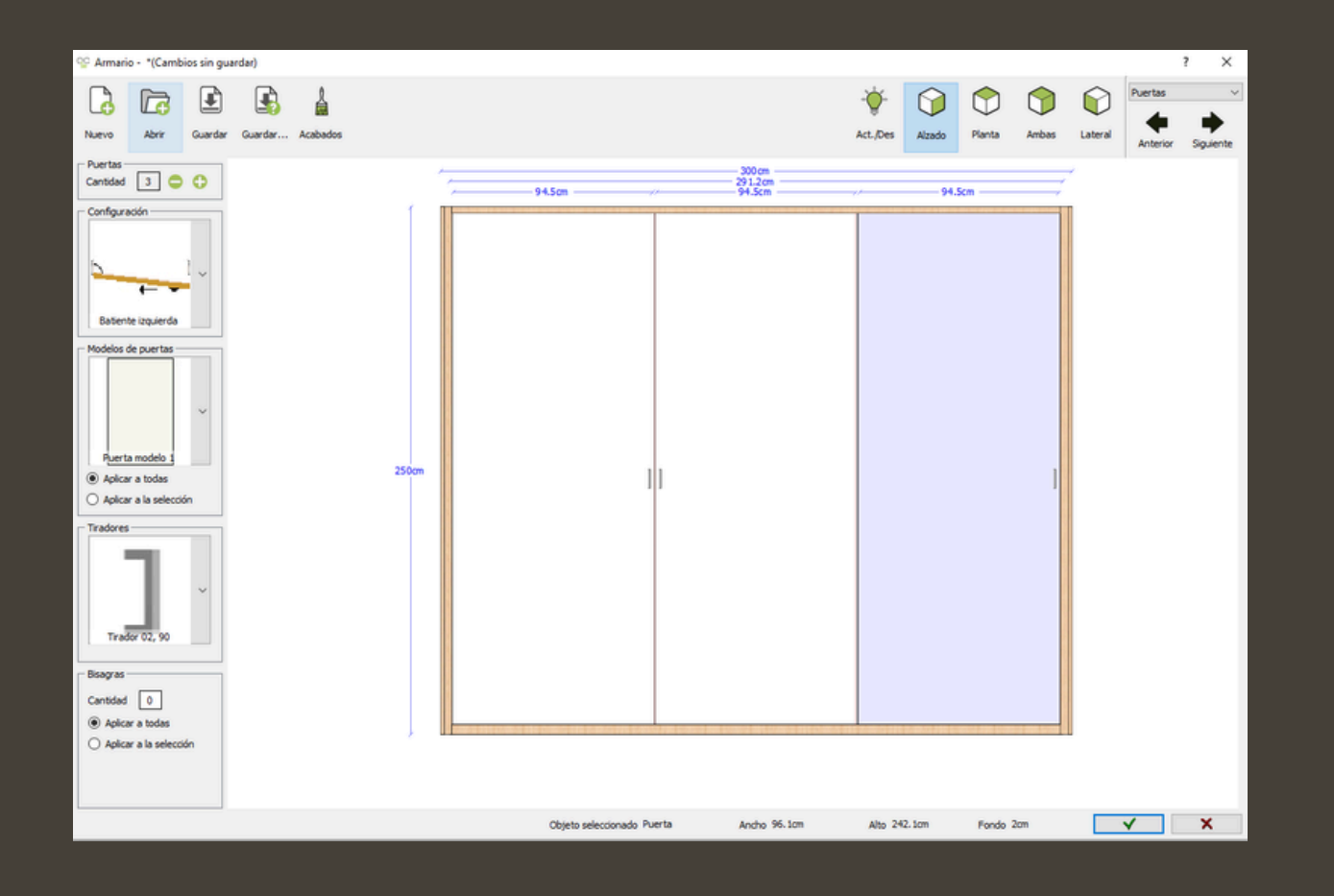

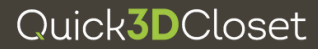

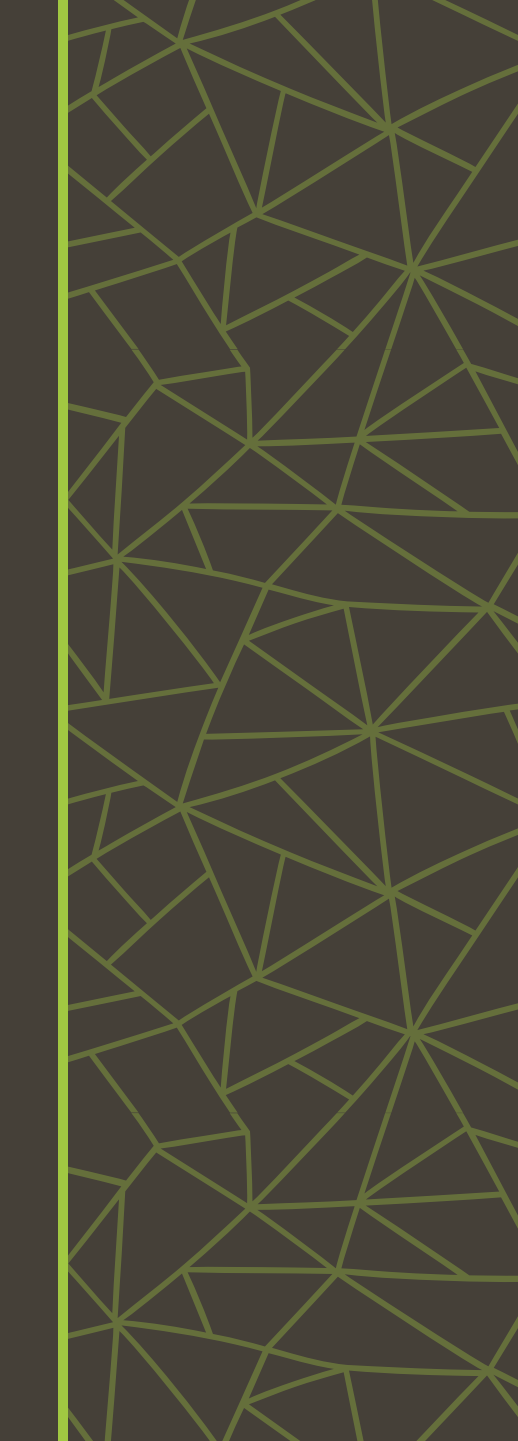

# Selección de los elementos de las Puertas

#### **OTRAS OPCIONES**

Usando el comando Acabados, podrás modificar el material de ciertas partes de las puertas.

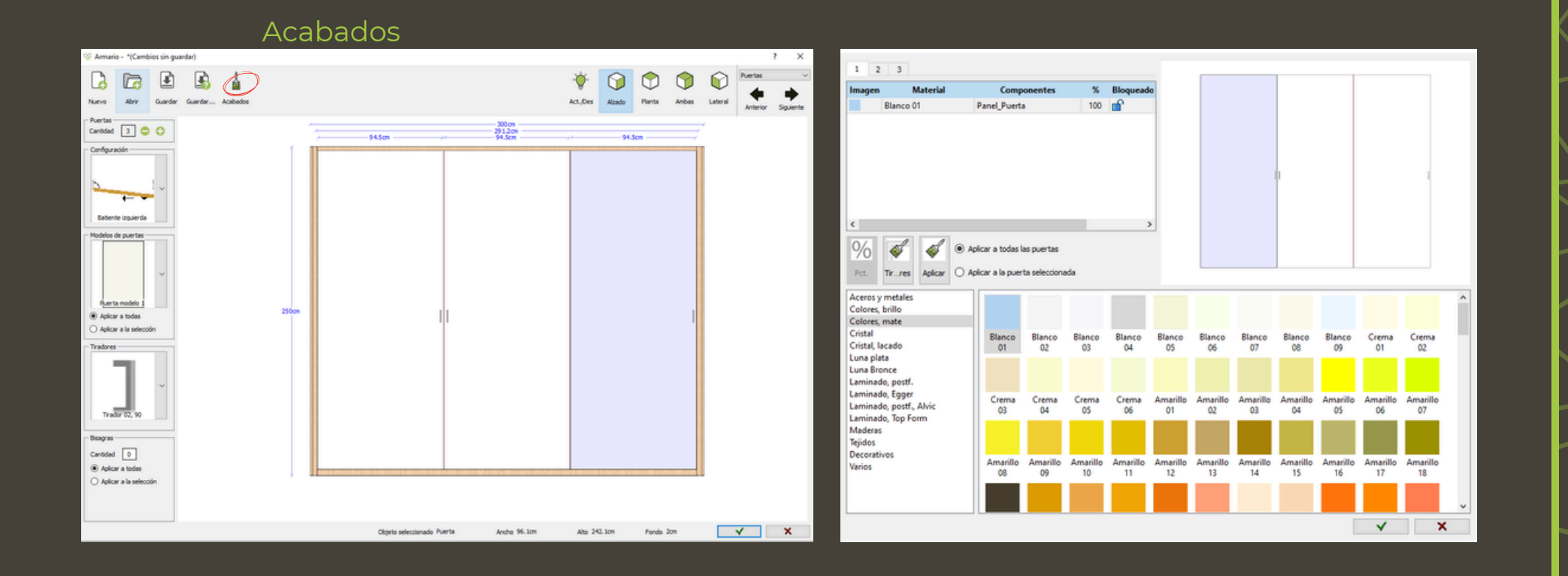

### Selección de la Estructura

Tras seleccionar Siguiente, en la pestaña Estructura, podrás modificar la estructura de los módulos del armario. Podrás ajustar las dimensiones de los módulos, crear cajeos o aplicar un módulo altillo al armario.

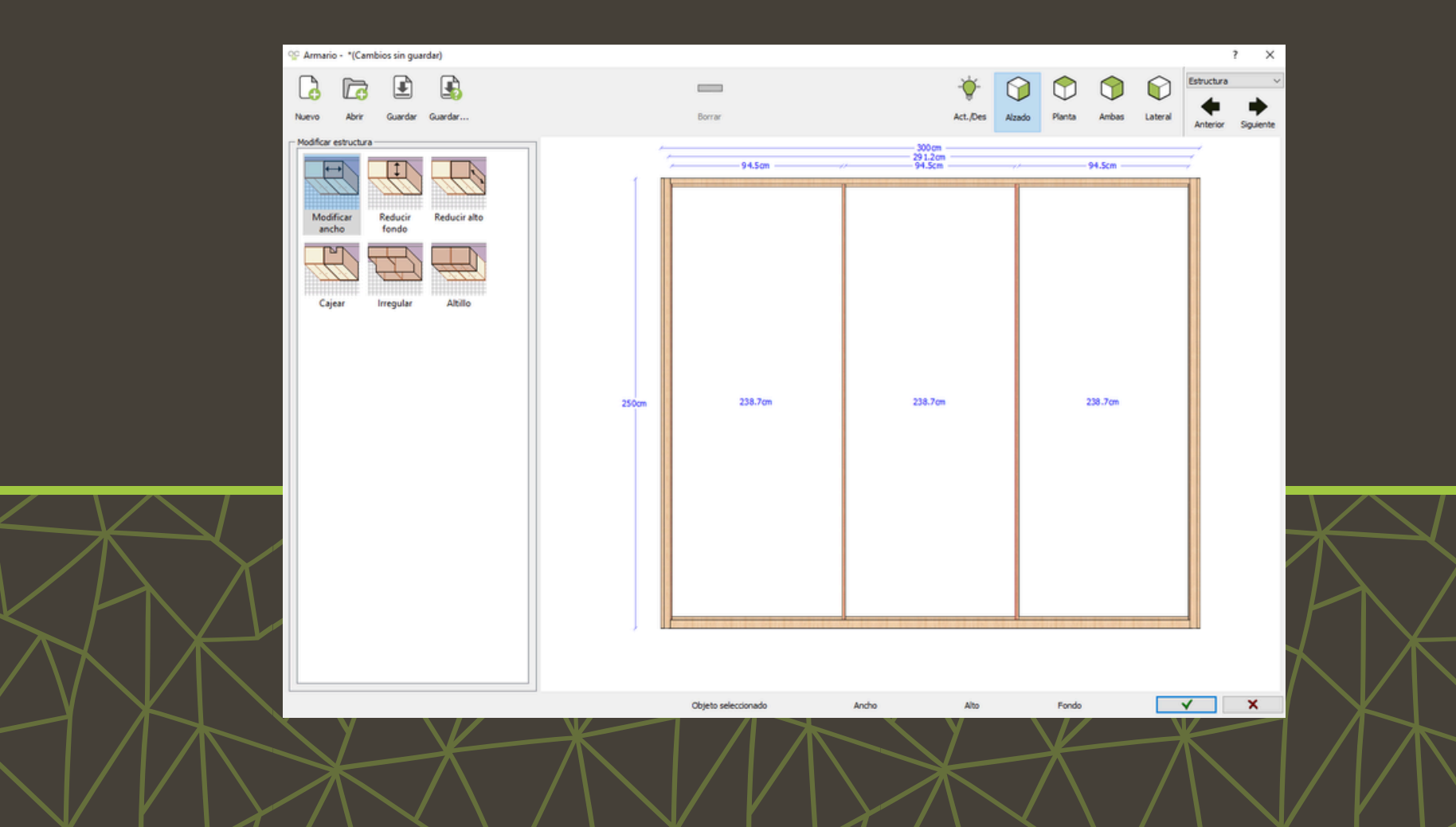

## Elementos de Distribución automática

La ventana de Distribución auto ofrece plantillas de distribución interior. Puedes usar las plantillas predeterminadas en el programa o cargar las tuyas propias.

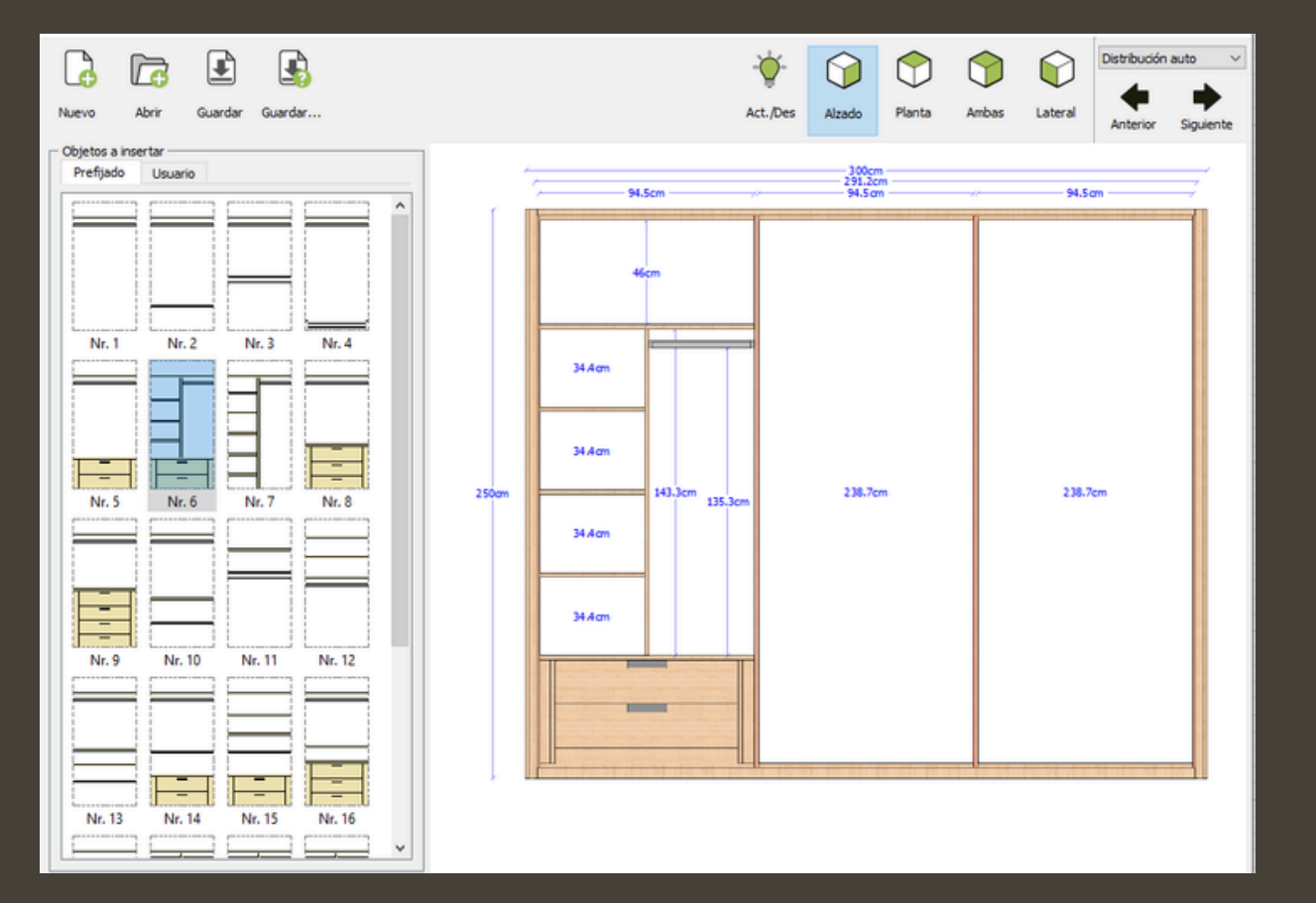

Objetos a insertar Prefijado Usuario Nr. 1 Nr. 2 Nr. 3 Nr. 4 Nr. 5 Nr. 6 Nr. 7 Nr S Nr. 10 Nr. 11 Nr. 12 Nr. 14 Nr. 15 Nr. 19 Nr. 17 Nr. 18 Nr. 20 Nr. 21 Nr. 22 Nr. 23 Nr. 24

Si prefieres no usar una distribución predeterminada, en la ventana de Distribución puedes añadir manualmente elementos como divisores o estantes, pudiendo formar así la estructura interior de cada módulo.

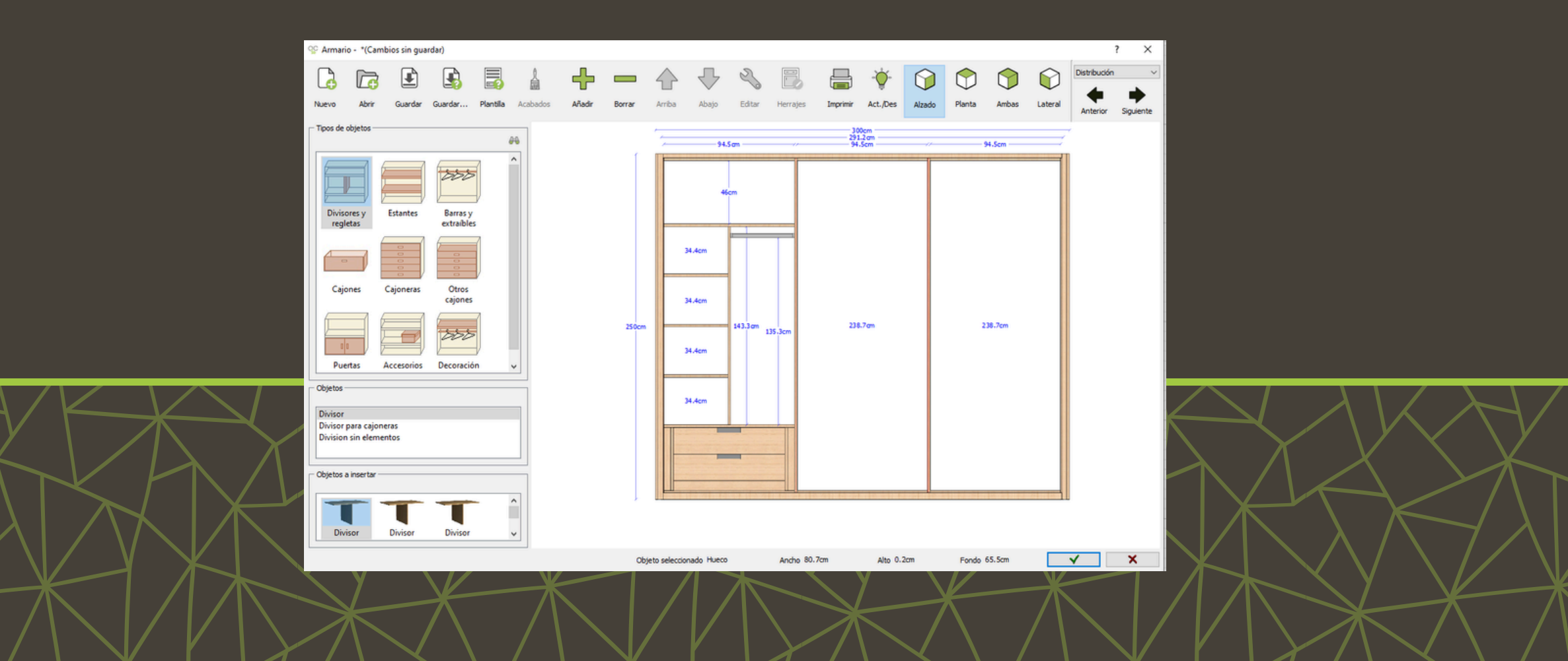

#### **EJEMPLO - AÑADIR ESTANTE**

Para añadir un estante, selecciona el objeto estante y el módulo donde quieres colocarlo. Para colocarlo puedes usar el icono Añadir o hacer doble clic sobre el elemento de la librería.

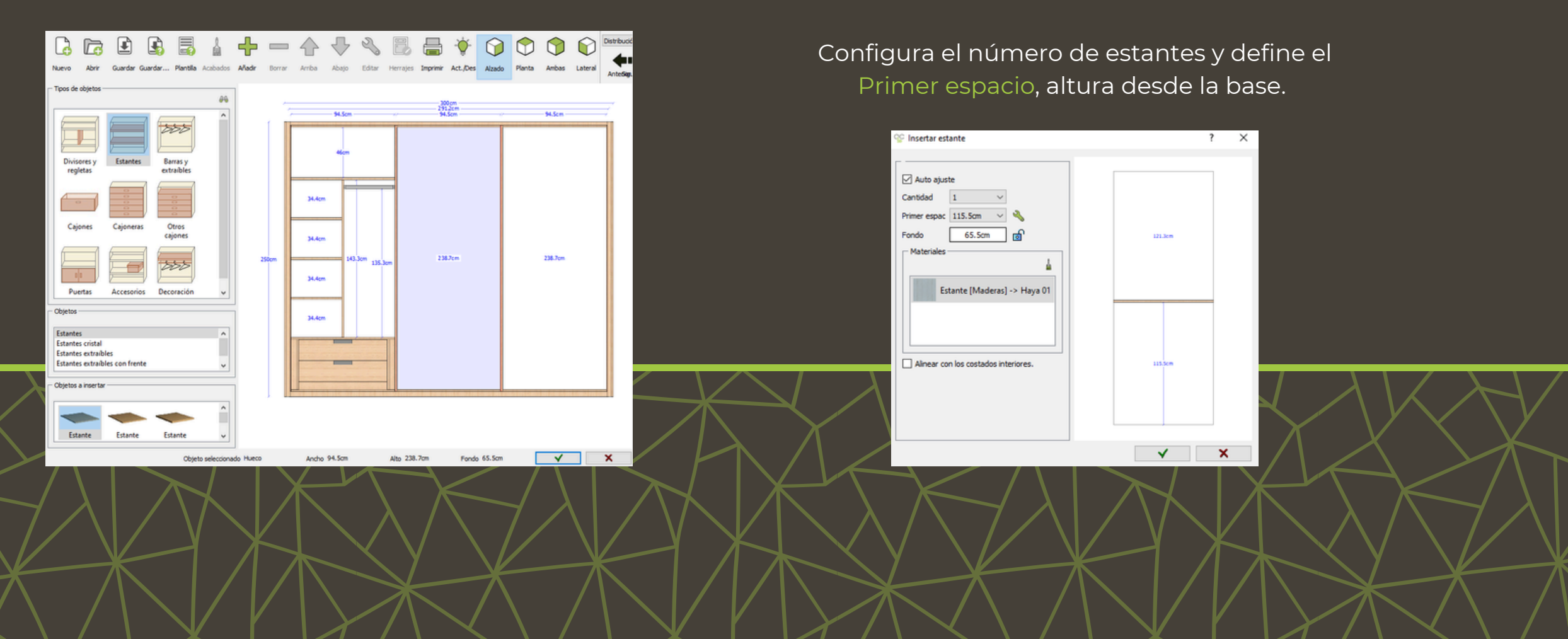

**EJEMPLO - AÑADIR CAJONERA** 

Para añadir una cajonera, selecciona el objeto Cajonera y el módulo donde quieras colocarla. Configura el tipo de cajón y la cantidad.

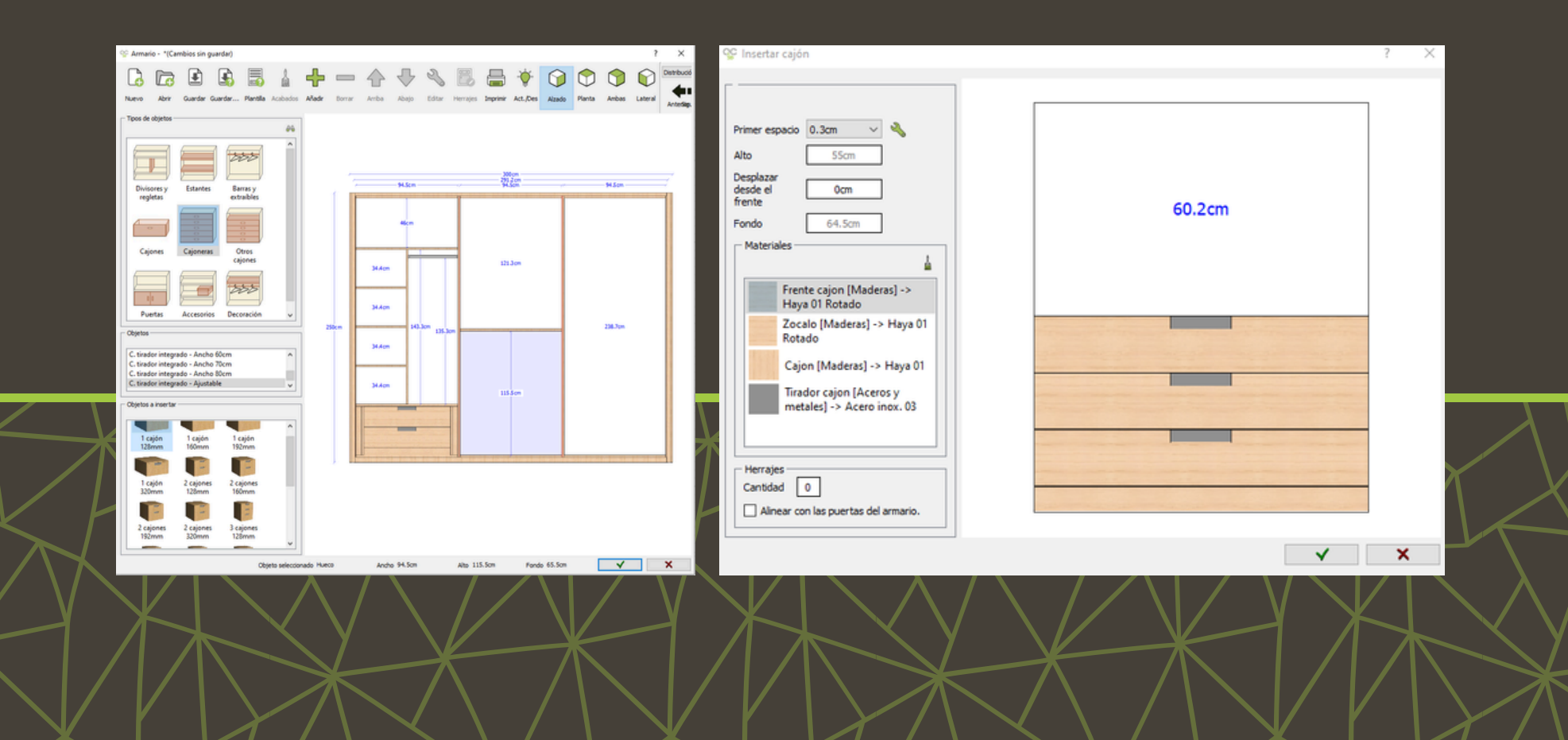

**BARRA DE COMANDOS** 

**BORRAR:** Selecciona un elemento y ha clic para Borrar.

**MOVER:** Selecciona un elemento y usa los comandos Arriba o Abajo para cambiar su posición.

ACABADOS: Cambia el material de los elementos seleccionados.

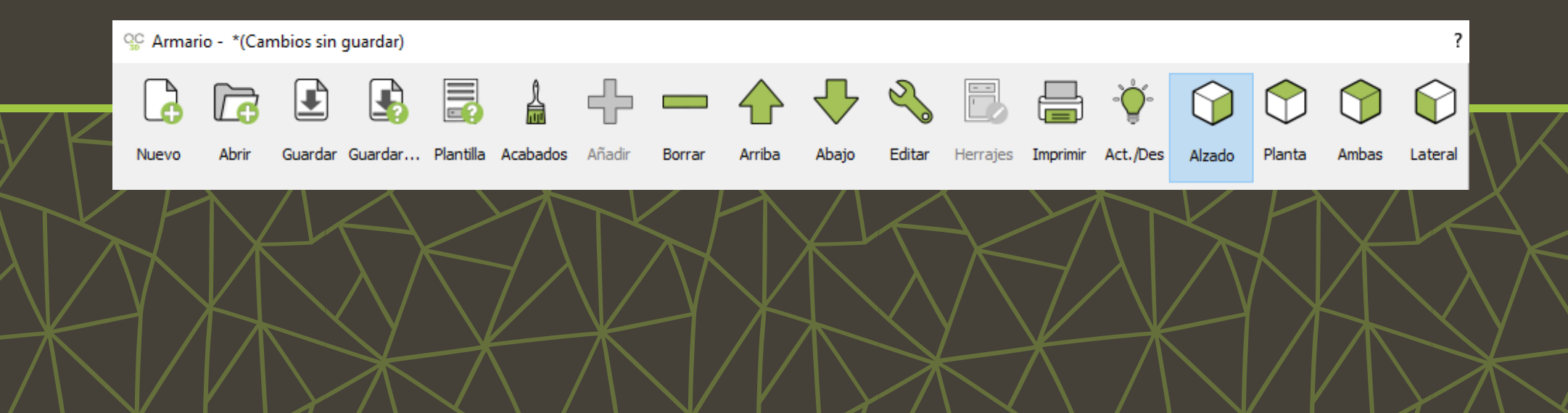

#### **BARRA DE COMANDOS**

**EDITAR:** Modifica la configuración de un elemento seleccionado.

ACTIVAR Y DESACTIVAR: Elige qué elementos quieres que sean visibles.

VISTA: Cambia el ángulo de vista del armario que se presenta en la ventana.

**IMPRIMIR:** Imprime la imagen del armario o guárdala como un archivo PDF.

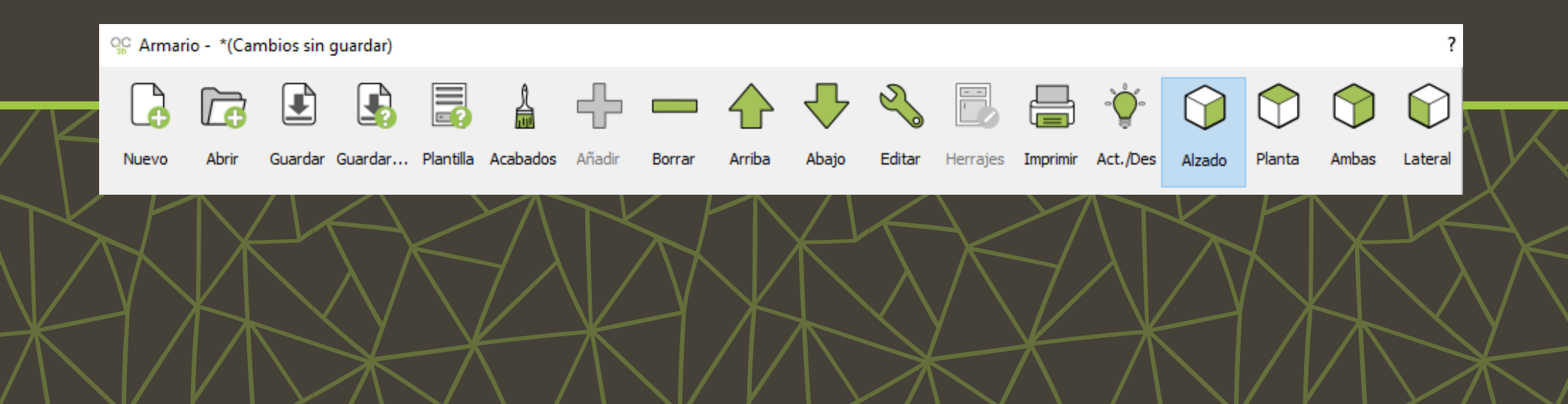

### Lista detallada y Precios

#### Las dos últimas ventanas son Lista detallada y Precios.

|                                                                                                    |        | 2                                                 |               |                   | R           | mm. 🗈                   | F       | List  | a detala | eda 🗸     |
|----------------------------------------------------------------------------------------------------|--------|---------------------------------------------------|---------------|-------------------|-------------|-------------------------|---------|-------|----------|-----------|
|                                                                                                    |        | 0                                                 |               | $\mathbf{\nabla}$ | 0           |                         |         |       | 4        |           |
| Nuevo Abrir Guardar Guardar                                                                                                    |        | Editar                                            |               | Nezas             | Agrupar     | Mlimetros Exporta       | r Impri | mir A | nterior  | Siguiente |
| Imagen                                                                                                    | S Cant | t. Nombre<br>Puerta modelo 1                      | Ancho<br>96.1 | Longitud<br>242.1 | Grosor<br>2 | Material<br>Blanco 01-2 | Veta    | 1     | 2        | 3 4 ^     |
|                                                                                                    | 1      | Puerta modelo 1                                   | 96.1          | 242.1             | 2           | Blanco 01-2             |         |       |          |           |
| Response to the terminal and the terminal and the terminal and the terminal and the terminal and the terminal and the terminal and the terminal and terminal and |        | Puerta modelo 1                                   | 96.1          | 242.1             | 2           | Blanco 01-2             |         |       |          |           |
|                                                                                                    |        | Moldura Recta                                     | 5.5           | 250               | 3           | Haya 01-3               |         |       |          |           |
|                                                                                                    |        | Moldura Recta                                     | 5.5           | 250               | 3           | Haya 01-3               |         |       |          |           |
|                                                                                                    |        | Costado visto                                     | 67            | 250               | 1.9         | Haya 01-1.9             | L       | X     | x        | хх        |
|                                                                                                    |        | Costado visto                                     | 67            | 250               | 1.9         | Haya 01-1.9             | L       |       | х        | х         |
|                                                                                                    | 1      | Moldura superior modelo 1                         | 3             | 289               | 2           | Haya 01-2               |         |       |          |           |
| Aplicar listado de incrementos a los objetos del armario                                                                                                    |        | Moldura inferior modelo 1                         | 4.5           | 289               | 2           | Haya 01-2               |         |       |          |           |
| - Información del cliente                                                                                                    |        | Costado lateral exterior                          | 67            | 247               | 7 1.9       | Haya 01-1.9             | L       |       |          | x         |
|                                                                                                    | • 1    | Zócalo                                            | 4.5           | 287.4             | 1.9         | Haya 01-1.9             | L       |       |          |           |
| NDF                                                                                                    | 1      | Trasera                                           | 96.1          | 239.5             | 5 1         | Haya 01-1               | ι       |       |          |           |
| Nombre                                                                                                    | 1      | Suelo                                             | 67            | 94.5              | 5 1.9       | Haya 01-1.9             | L       |       |          | x         |
| Dirección                                                                                                    | 1      | Regleta                                           | 5             | 45.6              | 5 1.9       | Haya 01-1.9             | L       |       | x        | x         |
| Outlad                                                                                                    | 1      | Divisor regleta                                   | 64.8          | 45.6              | 5 1.9       | Haya 01-1.9             | L       |       |          | x         |
| C.P.                                                                                                    | 1      | Cajoneras tirador integrado: 2 cajones Alto 160mm | 80.7          | 45.4              | 64.5        | Haya 01 Rotado-64.      | 5 L     |       |          |           |
|                                                                                                    | 1      | Divisor regleta                                   | 64.8          | 45.6              | 5 1.9       | Haya 01-1.9             | ι       |       |          | ×         |
| Teletono                                                                                                    | - 1    | Regleta                                           | 5             | 45.6              | 5 1.9       | Haya 01-1.9             | L       |       | X        | x         |
| E-Mai                                                                                                    | 1      | Estante                                           | 65            | 94.5              | 5 1.9       | Haya 01-1.9             | L       |       |          | x         |
|                                                                                                    | 1      | Estante                                           | 64.8          | 46.3              | 1.9         | Haya 01-1.9             | L       |       |          | х         |
|                                                                                                    | 1      | Estante                                           | 64.8          | 46.3              | 1.9         | Haya 01-1.9             | L       |       |          | ×         |
| Observaciones                                                                                                    | 1      | Estante                                           | 64.8          | 46.3              | 1.9         | Haya 01-1.9             | ι       |       |          | ×         |
|                                                                                                    | 1      | Divisor normal 19mm                               | 64.8          | 143.3             | 1.9         | Haya 01-1.9             | ι       |       |          | x         |
|                                                                                                    | 1      | Estante                                           | 65            | 94.5              | 5 1.9       | Haya 01-1.9             | L       |       |          | x         |
|                                                                                                    | 1      | Тара                                              | 67            | 94.5              | 5 1.9       | Haya 01-1.9             | L       |       |          | х         |
|                                                                                                    | 1      | Costado lateral interior                          | 67            | 242.5             | 5 1.9       | Haya 01-1.9             | L       |       |          | x         |
|                                                                                                    | 1      | Trasera                                           | 95.3          | 239.5             | 5 1         | Haya 01-1               | L       |       |          |           |
|                                                                                                    | 1      | Suelo                                             | 67            | 94.5              | 5 1.9       | Haya 01-1.9             | L       |       |          | x         |
|                                                                                                    | 1      | Estante                                           | 65            | 94.5              | 5 1.9       | Haya 01-1.9             | L       |       |          | x         |
|                                                                                                    | 1      | Тара                                              | 67            | 94.5              | 5 1.9       | Haya 01-1.9             | L       |       |          | x         |
|                                                                                                    | 1      | Costado lateral interior                          | 67            | 242.5             | 5 1.9       | Haya 01-1.9             | i.      |       |          | ×         |
|                                                                                                    | 1      | Trasera                                           | 96.1          | 239.5             | 5 1         | Haya 01-1               | i.      |       |          |           |
|                                                                                                    |        | Suelo                                             | 67            | 94.5              | 1.9         | Hava 01-1.9             | 1       |       |          | XY        |
|                                                                                                    | <      |                                                   |               |                   |             |                         |         |       |          | >         |

| QC Armario                                                           | o - "(Cami       | oios sin gua              | rdar)                     |          |                                                    |                      |           |          |                     |       |        |                       | 1         | ×         |
|----------------------------------------------------------------------|------------------|---------------------------|---------------------------|----------|----------------------------------------------------|----------------------|-----------|----------|---------------------|-------|--------|-----------------------|-----------|-----------|
|                                                                      |                  |                           |                           |          | 2                                                  |                      |           |          |                     | ſ     | 3      | 昌                     | Precios   | v         |
|                                                                      |                  |                           |                           |          | 6                                                  |                      |           |          | <b>1</b>            |       |        |                       |           |           |
| Nuevo                                                                | Abrir            | Guardar                   | Guardar                   |          | Editar                                             |                      |           |          |                     | Ex    | portar | Imprimir              | Anterior  | Siguiente |
| - Imagen                                                             |                  |                           |                           |          | Nombre                                             | Ancho                | Longitud  | Grosor   | Material            | Cant. | Metros | <sup>2</sup> M.Lineal | Precio(U) | Precio(T) |
|                                                                      |                  |                           |                           |          | Moldura Pasta                                      | 90.1                 | 242.1     | 2        | bianco 01-2         | 3     |        |                       |           | 0.0       |
| Quick <b>3D</b> Closet                                               | ant              | Costado visto             | 5.7                       | 250      | 10                                                 | Hava 01-1 9          | 2         |          | 5                   |       | 0.0    |                       |           |           |
|                                                                      | set              | Costado visto             | 67                        | 250      | 1.9                                                | Have 01-1.9          | 1         | 1.675    |                     |       | 0.0    |                       |           |           |
| Ponga aguí su logo<br>Pliace your logo here<br>Pliace votre logo ici |                  |                           | Moldura superior modelo 1 | 3        | 289                                                | 2                    | Hava 01-2 | 1        | 1.6/5               | -     |        | 0.0                   |           |           |
|                                                                      |                  | Moldura inferior modelo 1 | 45                        | 289      | 2                                                  | Hava 01-2            | -         |          | 2,89                |       | 0.0    |                       |           |           |
| Coloque aqui o seu logotipo<br>Platzieren Sie hier Ihr Logo MICROCAD | MICROCAD         | Costado lateral exterior  | 4.5                       | 247      | 10                                                 | Have 01-1.9          | -         |          | 2.89                |       | 0.0    |                       |           |           |
| Inser                                                                | risci qui il tuo | logo                      |                           | SOFTWARE | Zóralo                                             | 45                   | 287.4     | 1.9      | Have 01-1.9         | -     | 1.655  |                       |           | 0.0       |
| - Información                                                        | n del cliente    |                           |                           |          | Tracera                                            | 96.1                 | 239.5     | 1        | Hava 01-1           | 1     | 0.129  |                       |           | 0.0       |
|                                                                      |                  |                           |                           | •        | Suelo                                              | 67                   | 04.5      | 10       | Have 01-1.9         | 2     | 4.603  |                       |           | 0.0       |
| NOF                                                                  |                  |                           |                           |          | Tana                                               | 67                   | 04.5      | 1.9      | Have 01-1.9         | 3     | 1.899  | •                     |           | 0.0       |
| Nombre                                                               |                  |                           |                           |          | Costado lateral interior                           | 67                   | 242.5     | 1.9      | Hava 01-1.9         | 3     | 1.899  |                       |           | 0.0       |
| Discontin                                                            | -                |                           |                           |          | Tratera                                            | 05.3                 | 230.5     | 1        | Have 01-1           | 2     | 3.25   |                       |           | 0.0       |
| Direction                                                            | _                |                           |                           |          | Costado lateral exterior                           | 67                   | 247       | 19       | Hava 01-1 9         | -     | 2.282  |                       |           | 0.0       |
| Ciudad                                                               | _                |                           |                           |          | Armario: 3 Puerta modelo 1 2 Moldura Recta 1 Moldu | ra superior modelo 1 | 1 Moldura | inferior | modelo 1            | 1     | 1.000  | -                     |           | 0         |
| CP                                                                   |                  |                           |                           |          | Tirador 02 90                                      | 1                    | 9         | 3        | Aceto inox, 01-3    |       |        |                       |           | 0.0       |
| Teléfono                                                             |                  |                           |                           |          | Regieta                                            | 5                    | 45.6      | 1.9      | Hava 01-1.9         | 3     |        |                       |           | 0.0       |
| E-Mail                                                               |                  |                           |                           |          | Divisor regleta                                    | 64.8                 | 45.6      | 1.9      | Hava 01-1.9         | 2     | 0.046  |                       |           | 0.0       |
|                                                                      |                  |                           |                           |          | Caloneras tirador integrado: 2 calones Alto 160mm  | 80.7                 | 45.4      | 64.5     | Hava 01 Rotado-64.5 | 2     | 0.591  |                       |           | 0.0       |
|                                                                      |                  |                           |                           |          | Estante                                            | 94.5                 | 65        | 1.9      | Hava 01-1.9         | 1     |        |                       |           | 0.0       |
|                                                                      |                  |                           |                           |          | Estante                                            | 46.3                 | 64.8      | 1.9      | Hava 01-1.9         | 3     | 1.845  |                       |           | 0.0       |
| Observacione                                                         | es               |                           |                           |          | Divisor pormal 19mm                                | 64.8                 | 143.3     | 1.0      | Have 01-1.9         | 5     | 0.9    |                       |           | 0.0       |
|                                                                      |                  |                           |                           |          | Caloneras: 3 calones Alto 128mm                    | 94.5                 | 55        | 64.5     | Hava 01 Rotado 64 5 | -     | 0.929  |                       |           | 0.0       |
|                                                                      |                  |                           |                           |          | cigario as a cigarios nito realititi               | 2412                 |           | -        |                     | 1     |        |                       | 7074140   | 0.0       |
|                                                                      |                  |                           |                           |          |                                                    |                      |           |          |                     |       |        |                       | IO IAL(E) |           |
|                                                                      |                  |                           |                           |          |                                                    |                      |           |          |                     |       |        |                       | IOIAL(¢)  |           |

×

### Lista detallada y Precios

En la Lista de detalle, al seleccionar la opción **Piezas** partes del armario.

Estas piezas se pueden exportar a Excel o como archivo csv.

8

Piezas

| 🔒 🖻 🖻 🗟                                                              |          | 2                                               |               | $(\mathbf{r})$ |        | mm. 📑                   | E    | 5    | Lista deti | ilada | ~      |
|----------------------------------------------------------------------|----------|-------------------------------------------------|---------------|----------------|--------|-------------------------|------|------|------------|-------|--------|
| Nuevo Abrir Guardar Guardar                                          |          | Editar                                          |               | ezas A         | grupar | Minetros Exportar       | Impr | inir | Anterio    | Sou   | ente . |
| Imagen                                                               | Cant. P. | Nombre                                          | Ancho<br>96.1 | Longitud       | Grosor | Material<br>Blanco 01-2 | Veta | 1    | 2          | 3     | 4 ^    |
|                                                                      |          | erta modelo 1                                   | 96.1          | 242.1          | 2      | Rianco 01-2             |      |      |            |       |        |
| Ouick 3D Close                                                       | +        | erta modelo 1                                   | 96.1          | 242.1          | 2      | Rianco 01-2             |      |      |            |       |        |
| QUICKODOLOSE                                                         | L 1 1    | oldura Berta                                    | 55            | 250            | 3      | Hava 01-3               |      |      |            |       |        |
| Proge and sullings                                                   | 1 M      | oldura Recta                                    | 55            | 250            |        | Hava 01-3               |      |      |            |       |        |
| Place your logo here<br>Placez sotre logo ici                        |          | vetado visto                                    | 67            | 250            | 1.0    | Hava 01-1.9             |      | ×    | ×          | ×     | ×      |
| Coloque aquí o seu logotipo<br>Platiteren Sie hier Ibr Logo MICROCAD |          | sstado visto                                    | 67            | 250            | 1.9    | Hava 01-1.9             |      |      | x          |       | x      |
| Presento qui il fuo rogo                                             | I M      | oldura superior modelo 1                        | 3             | 289            | 2      | Hava 01-2               |      |      |            |       |        |
| Z Animar listado de incrementos a los obietos del armario            | 1 M      | oldura inferior modelo 1                        | 45            | 289            | 2      | Hava 01-2               |      |      |            |       |        |
| Información del cliente                                              | 1 6      | ostado lateral exterior                         | 67            | 247            | 1.9    | Haya 01-1.9             |      |      |            | x     |        |
|                                                                      | 0 70     | icalo                                           | 45            | 287.4          | 1.9    | Hava 01-1.9             |      |      |            |       |        |
| ND <sup>6</sup>                                                      | 1 10     | siera                                           | 96.1          | 239.5          | 1      | Hava 01-1               | -    |      |            |       |        |
| Number                                                               |          | elo.                                            | 67            | 94.5           | 1.9    | Have 01-1.9             |      |      |            |       | ×      |
| Pinantia                                                             |          | aleta                                           | 5             | 45.6           | 1.9    | Hava 01-1.9             | -    |      | x          |       | 9      |
| Leecoon                                                              |          | vicor realeta                                   | 64.8          | 45.6           | 1.9    | Have 01-1.9             |      |      |            |       | -      |
| Ouded                                                                |          | ioneras tirador integrado: 2 calones Alto 160mm | 80.7          | 45.4           | 64.5   | Hava 01 Rotado-64.5     |      |      |            |       |        |
| CP                                                                   |          | vices realeta                                   | 64.8          | 45.6           | 1.0    | Have 01-1.9             |      |      |            |       |        |
| Teléfono                                                             | 1 01     | vileta                                          |               | 45.6           | 1.0    | Marca 01-1.9            | -    |      | ×          |       | 9      |
| E-Mail                                                               | 1 1      | lante                                           | 65            | 04.5           | 1.9    | Have 01-1.9             |      |      |            |       | -      |
|                                                                      | 1 6      | tante                                           | 64.8          | 46.3           | 1.0    | Marca 01-1.9            | L    |      |            |       | 0      |
|                                                                      | 1 0      | tene                                            | 64.0          | 46.2           | 1.0    | Have 01-1.9             | L    |      |            |       | -      |
|                                                                      | 1 6      | tante                                           | 64.8          | 46.3           | 1.0    | Marca 01-1.9            | L    |      |            |       | 0      |
| Observaciones                                                        | 1 6      | ices access 190mm                               | 64.0          | 142.2          | 1.0    | Have 01-1.9             |      |      |            |       | 0      |
|                                                                      | 1 01     | tanta                                           | 65            | 04.5           | 10     | Mara 01-1.9             | L    |      |            |       | 0      |
|                                                                      | 1 6      | carite                                          | 63            | 94.3           | 1.9    | Haya 01-1.9             | L    |      |            |       | 0      |
|                                                                      | 1 0      | pa<br>estada lateral interior                   | 67            | 242.5          | 1.9    | Haya 01-1.9             | L    |      |            |       | 0      |
|                                                                      | 1 0      |                                                 | 01            | 230.5          | 1.9    | Haya 01-1               | L    |      |            |       | -      |
|                                                                      | 1 1      | nie a                                           | 755           | 239.3          | 10     | Haya 01-10              | L    |      |            |       |        |
|                                                                      | 1 30     |                                                 | 67            | 94.3           | 1.9    | Haya 01-1.0             | L    |      |            |       | -      |
|                                                                      | 1 60     |                                                 | 60            | 94.5           | 1.9    | Mara 01-1.9             | L    |      |            |       | 0      |
|                                                                      | 1 4      | pa<br>and have listed as                        | 67            | 94.5           | 1.9    | Haya 01-1.9             | L    |      |            |       | 0      |
|                                                                      | 1 6      | ostado lateral interior                         | 67            | 242.5          | 1.9    | Haya 01-1.9             | ι    |      |            |       |        |
|                                                                      | 1 19     | Isera                                           | 96.1          | 259.5          |        | Haya 01-1               | ι    |      |            |       |        |
|                                                                      | < Su     | 10                                              | 67            | 94.5           | 1.9    | Phava 01-1.9            |      |      |            |       | >      |
|                                                                      |          |                                                 |               |                |        |                         | 1    | ~    | 1          | X     |        |

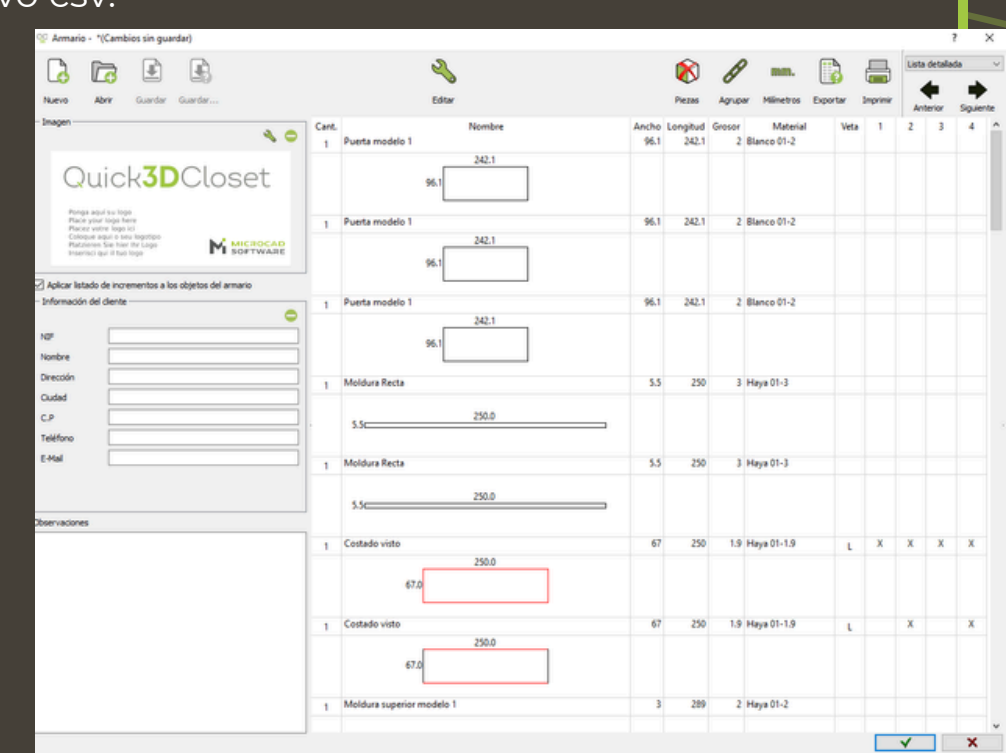

, se mostrará un despiece de las distintas

### Vista final

La vista final del armario, con las puertas ocultas para apreciar mejor la distribución interior.

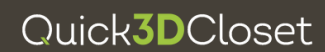

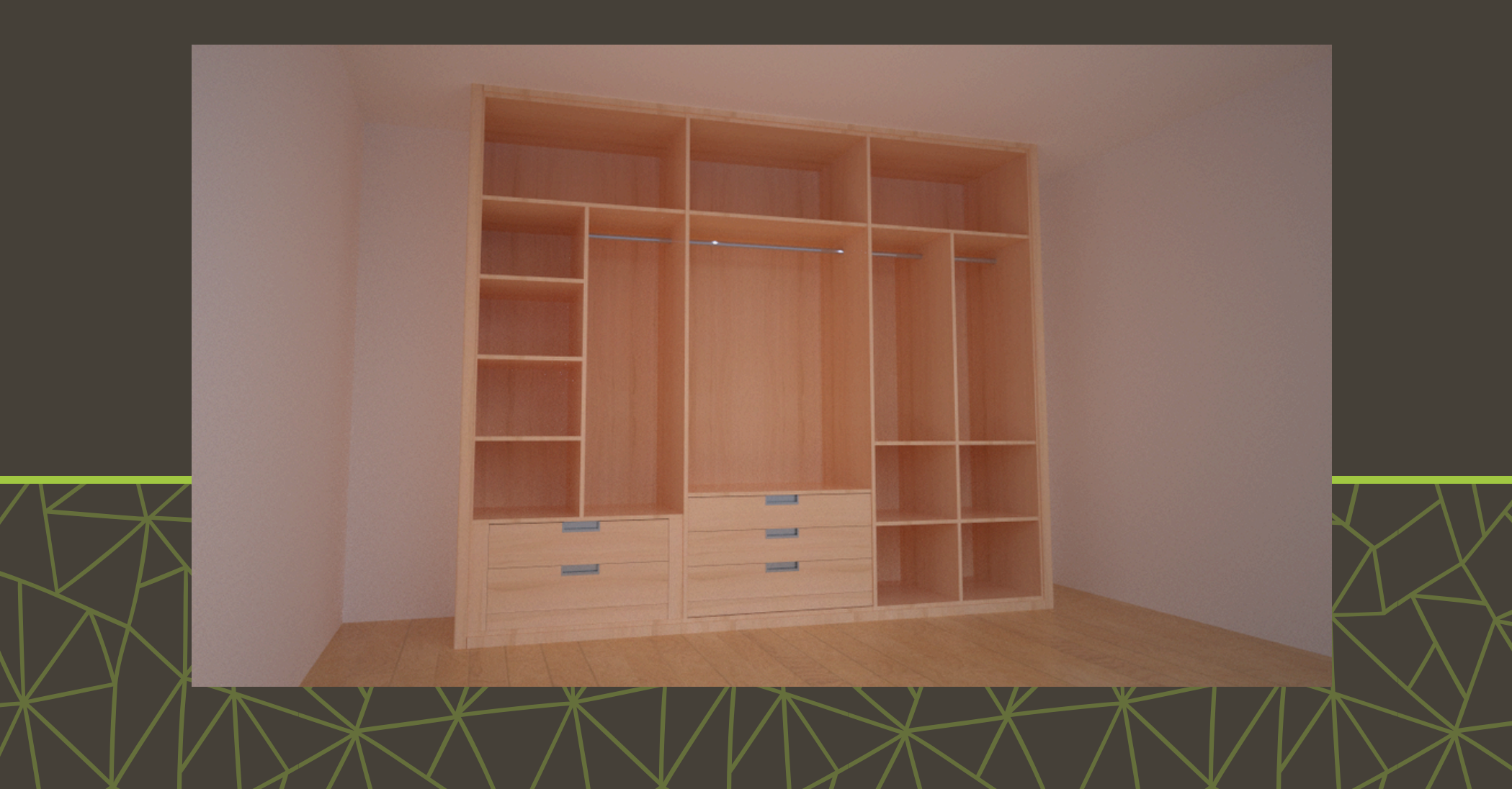

#### **Guardar un armario**

Quick3DCloset te permite guardar armarios que crees, para poder reutilizarlos.

Hazlo mediante el botón Guardar y asígnándole un nombre.

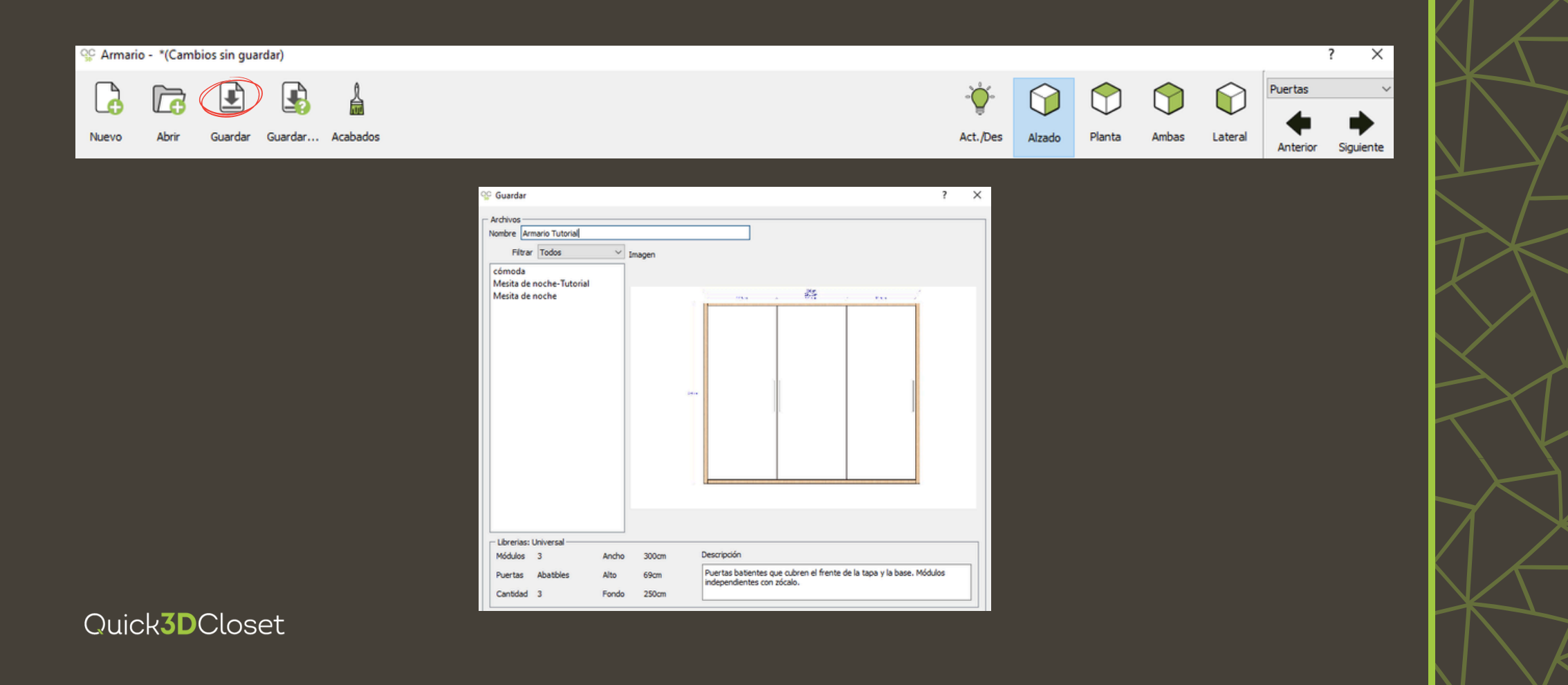

### Añadir un armario guardado anteriormente

Quick**3D**Closet

Para añadir un armario guardado, selecciona Añadir armario en la pestaña Mobiliario.

Selecciona cualquier tipo de armario para abrir la ventana Librerías.

| Image: Constant of the second of the second of the seco | Haz clic en Abrir y selecciona el armario guardado que<br>quieras usar. |         |
|----------------------------------------------------------------------------------------------------|-------------------------------------------------------------------------|---------|
|                                                                                                    | Archivos                                                                | 646<br> |
|                                                                                                    |                                                                         | X       |

Quick**3D**Closet

# Para más información

Click aquí